# e-pub guide

## How to get the most out of your e-pub

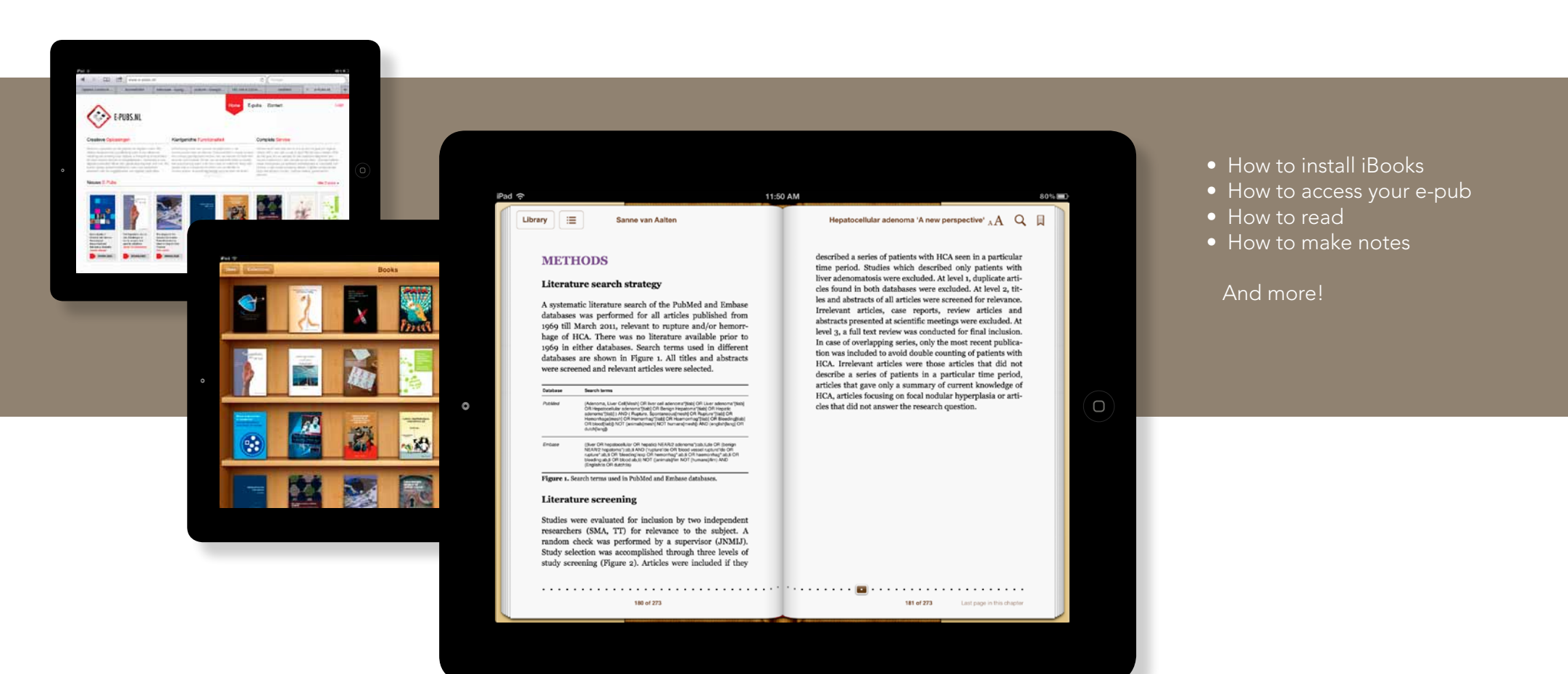

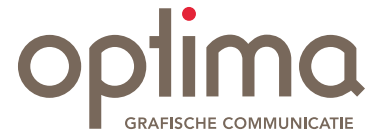

#### • Where's my e-pub?

## How to open it?

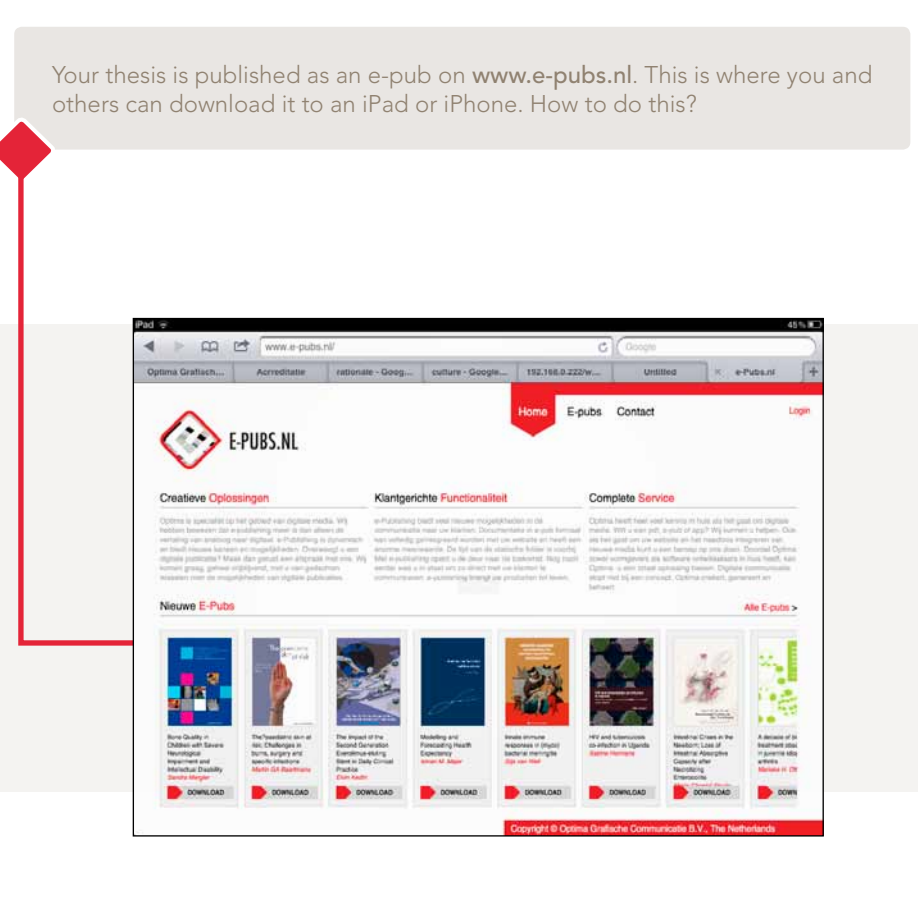

To open your e-pub, you'll need **iBooks.** iBooks is not installed on the iPad by default, but you can download it from Apple's **App-Store** for free.

- First, make sure you have a working internet connection.
- Go to the App Store icon on your iPad and tab it. The App Store will open.
- On the top right, search for '*ibooks*'.
- You'll get an overview of Apps.

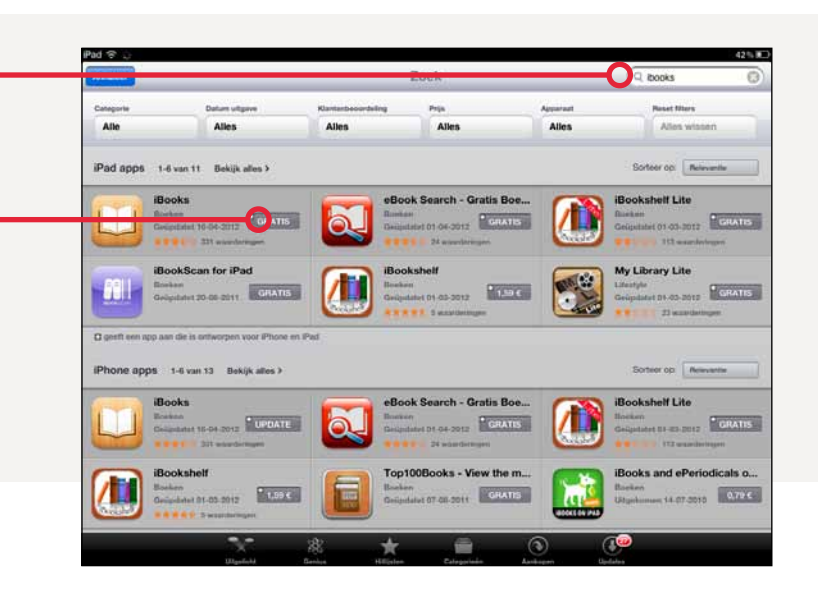

Press this button to install iBooks on your iPad. Once iBooks is installed, you can **return to** www.e-pubs.nl to download your e-pub. Once the download is finished, your e-pub will appear on your iBooks-shelf.

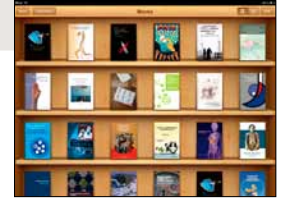

## • Setting your preferences

| iPad 🗢 |             | 1                          | 1:34         | - 83 % (m) |
|--------|-------------|----------------------------|--------------|------------|
|        | Messages    | donderdag<br>7<br>Calendar | Contacts     | Reminders  |
|        | Notes       | Maps                       | YouTube      | Tunes      |
|        | App Store   | Came Center                | Settings     | Gamera     |
|        | Photo Booth | FaceTime                   | Newssland    | Photos     |
|        | Music       |                            |              |            |
|        |             |                            |              |            |
|        | Safari      | iBooks V                   | deos Werkmap | OPlayer HD |

Once iBooks is installed you can set your preferences under *settings* 

| Pad ᅙ                  | T    | 11:34                                                                                                    | 82% 🔳                   |
|------------------------|------|----------------------------------------------------------------------------------------------------|-------------------------|
| Settings               | _    | iBook                                                                                                    | S                       |
| Notifications          |      | iBooks 2.0 (800)                                                                                                    |                         |
| Location Services      | On   | Full Justification                                                                                                    |                         |
| 🛃 Brightness & Wallpap | er   | Auto-hyphenation                                                                                                    | ON                      |
| Picture Frame          |      | Tap Left Margin                                                                                                    | Previous Page >         |
| General                | 0    | Sync Bookmarks                                                                                                    | OFF                     |
| iCloud                 |      | Sync Collections                                                                                                    | OFF                     |
| Mail, Contacts, Calend | dars | Construction of the second second sec |                         |
| 💟 Twitter              |      | Online Audio & Video                                                                                                    | OFF                     |
| FaceTime               |      | Acknowledgements                                                                                                    | >                       |
| 🐖 Safari               |      | Copyright @ 2012 Apple In                                                                                                    | c. All rights reserved. |
| O Messages             |      |                                                                                                    |                         |
| 🗾 Music                |      |                                                                                                    |                         |
| 🚰 Video                |      |                                                                                                    |                         |
| 👷 Photos               |      |                                                                                                    |                         |
| T Notes                |      |                                                                                                    |                         |
| Store                  |      |                                                                                                    |                         |
| Apps                   |      |                                                                                                    |                         |
| Adaba Baadar           |      |                                                                                                    |                         |
|                        |      |                                                                                                    |                         |
|                        |      |                                                                                                    |                         |
| Senefelder             |      |                                                                                                    |                         |
| tijdschrift.nl         |      |                                                                                                    |                         |

You can set global preferences just the way you like. Then you are ready to go!

#### Ways to read your e-pub

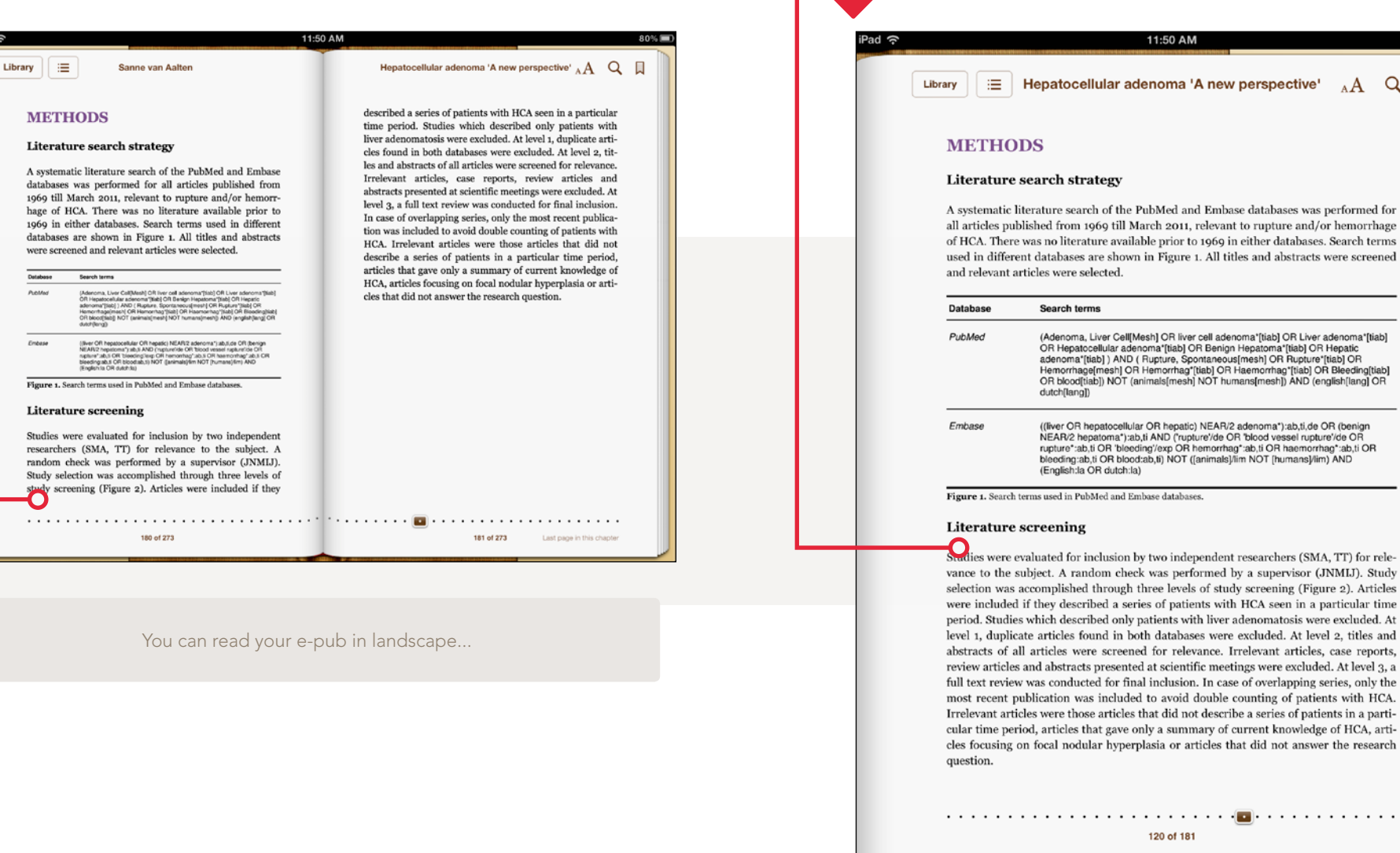

... or portrait. Just turn your iPad!

11:50 AM

 Hepatocellular adenoma 'A new perspective' AA Q

#### Literature search strategy

A systematic literature search of the PubMed and Embase databases was performed for all articles published from 1969 till March 2011, relevant to rupture and/or hemorrhage of HCA. There was no literature available prior to 1969 in either databases. Search terms used in different databases are shown in Figure 1. All titles and abstracts were screened and relevant articles were selected.

Search terms (Adenoma, Liver Cell[Mesh] OR liver cell adenoma\*[tiab] OR Liver adenoma\*[tiab] OR Hepatocellular adenoma\*[tiab] OR Benign Hepatoma\*[tiab] OR Hepatic adenoma\*[tiab] ) AND ( Rupture, Spontaneous[mesh] OR Rupture\*[tiab] OR Hemorrhage[mesh] OR Hemorrhag"[tiab] OR Haemorrhag"[tiab] OR Bleeding[tiab] OR blood[tiab]) NOT (animals[mesh] NOT humans[mesh]) AND (english[lang] OR dutch[lang]) ((liver OR hepatocellular OR hepatic) NEAR/2 adenoma\*):ab,ti,de OR (benign NEAR/2 hepatoma\*):ab,ti AND ('rupture'/de OR 'blood vessel rupture'/de OR rupture":ab,ti OR 'bleeding'/exp OR hemorrhag":ab,ti OR haemorrhag":ab,ti OR bleeding:ab,ti OR bloed:ab,ti) NOT ([animals]/lim NOT (humans]/lim) AND (English:la OR dutch:la) Figure 1. Search terms used in PubMed and Embase databases.

Sudies were evaluated for inclusion by two independent researchers (SMA, TT) for relevance to the subject. A random check was performed by a supervisor (JNMIJ). Study selection was accomplished through three levels of study screening (Figure 2). Articles were included if they described a series of patients with HCA seen in a particular time period. Studies which described only patients with liver adenomatosis were excluded. At level 1, duplicate articles found in both databases were excluded. At level 2, titles and abstracts of all articles were screened for relevance. Irrelevant articles, case reports, review articles and abstracts presented at scientific meetings were excluded. At level 3, a full text review was conducted for final inclusion. In case of overlapping series, only the most recent publication was included to avoid double counting of patients with HCA. Irrelevant articles were those articles that did not describe a series of patients in a particular time period, articles that gave only a summary of current knowledge of HCA, articles focusing on focal nodular hyperplasia or articles that did not answer the research

#### 120 of 181

#### Changing the font (type and size)

You can change the size and look of the text to your preferences. You can find the options here:

| iPad ᅙ |                                                                                                    |                                                                                                    | 11:35                                                                                                    |                                                                                                    |                                                                                                    |                                                                                                    | 82 |
|--------|----------------------------------------------------------------------------------------------------|----------------------------------------------------------------------------------------------------|----------------------------------------------------------------------------------------------------|----------------------------------------------------------------------------------------------------|----------------------------------------------------------------------------------------------------|----------------------------------------------------------------------------------------------------|----|
| Lib    | rary ∷≣                                                                                                    | Hepatocellular a                                                                                                    | denoma 'A new                                                                                                    | / perspec                                                                                                    | tive' AA                                                                                                    | Q                                                                                                    |    |
|        | CASE 2<br>ons. Her comp<br>abdomen and<br>except obesity<br>within the norr<br>Work-up by he<br>multiple liver 1 her<br>which she swit<br>nuous low-dos<br>future. She dei<br>went a multiph<br>ons of 3.0 cm a<br>the liver, all cc<br>scan 3 months<br>The patient wa<br>size of the larg<br>and an open RI<br>[including glut:<br>sis of focal nod<br>of this unexpect<br>was performed<br>at the first attee<br>picious for vita<br>vital adenoma:<br>patient had a c<br>advised and ag<br>showed 2 adened<br>ual HCA tisst<br>and ant Assession<br>tissue zones. Ap<br>ons. | coman was referred<br>blaints consisted of<br>rregular bowel move<br>with a BMI of 27.5. L<br>Sferase, alkaline pho-<br>nal range. Her y-glut<br>r general practitione<br>esions. She had used<br>hed to an intrauteri<br>e of estrogen and pr<br>ied a history of alco<br>asic CT scan that rev<br>nd at least 10 multip<br>mpatible with the d<br>later did not show an<br>a discussed in our w<br>est adenoma and a v<br>A of the smaller lesis<br>umine synthetase as a<br>ular hyperplasie (FN<br>ted finding of a FNH<br>and the residual lesi<br>3 months postopera<br>mpt, 1 hypervascular<br>1HCA tissue, incorre<br>e not treated with R<br>lear pregnancy wish,<br>ain performed. The<br>smast hat were ablat<br>e. Twelve and 31 we<br>of percutaneous RF<br>gain a CT scan was pe | to our hospital for ,<br>abdominal discomf<br>ment. Physical exa<br>aboratory values of<br>sphatase, total bilir<br>anyltransferase leve<br>i involved an abdor<br>OC up to half a yea<br>e device, NuvaRin<br>pogestin. She had a<br>hol or intravenous<br>ealed a 5.9 cm x 6.2<br>le smaller lesions ir<br>iagnosis of HCA. R<br>v regression of the le<br>eekly multidisciplin<br>rish for pregnancy,<br>ns was advised (Fig<br>useful immunohist<br>H)] of the resected I<br>, a radiological re-e<br>ons were still regar<br>ively, and showed ;<br>sone adjacent to one<br>t placement of the i<br>FA and not visible<br>percutaneous RFA<br>MR scan which wa<br>d successfully and a<br>eks after the first p<br>A was performed for<br>frormed, which shor | , which loc<br>wish for produce a second<br>and the ri-<br>adial second second second<br>each the ri-<br>adialogical f<br>action shows<br>any meeting<br>surgery on fu-<br>ture 3). Histo<br>occhemical m<br>esion shows<br>valuation of<br>ded to be at<br>7 adenomas<br>of the ablat<br>RFA needle<br>at first CT<br>of the 4 re<br>s performed<br>signification of the 4 re<br>s performed<br>rest and the second second<br>rest and the second second<br>rest and the second second<br>rest and the second second<br>rest and the second second<br>rest and the second second<br>rest and the second second second<br>rest and the second second second<br>rest and the second second second second<br>rest and the second second second second<br>rest and the second second second second<br>rest and the second second second second second<br>rest and the second second second second second<br>rest and the second second second second second second<br>rest and the second second second second second second second<br>rest and the second second second second second second second<br>rest and the second second second second second second second<br>rest and the second second second second second second<br>rest and the second second sec | A<br>Fonts<br>Theme<br>ally releases a co<br>egnancy in the f<br>The patient un<br>in segment V, 2<br>ight and left lobe<br>follow-up with a<br>te withdrawal of<br>the largest adem<br>ological examina<br>arker in the diag<br>and because of<br>the largest adem<br>ological examina<br>arker in the diag<br>de FNH [7]. Beci<br>the residual les<br>denomas. A CT<br>successfully abl<br>tion fields being<br>in 1 adenoma, a<br>d' scan. Because<br>s suspicious for i<br>s RFA session, a<br>ing 2 residual le<br>te ablation of all | A<br>mti-<br>mear<br>der-<br>lesi-<br>lesi-<br>le | *  |

A = smaller A = Bigger

iPad 🛜 11:35 82 % Library :≡ Hepatocellular adenoma 'A new perspective'  ${}_{\mathrm{A}}\mathrm{A}$ Q 0 CASE 2 A 32-year-old woman was referred to our hospital for e Α Α ons. Her complaints consisted of abdominal discomfo abdomen and irregular bowel movement. Physical exam ~ except obesity with a BMI of 27.5. Laboratory values of a nine aminotransferase, alkaline phosphatase, total biliru Athelas within the normal range. Her y-glutamyltransferase level Work-up by her general practitioner involved an abdom Charter multiple liver lesions. She had used OC up to half a year which she switched to an intrauterine device, NuvaRing, Georgia nuous low-dose of estrogen and progestin. She had a v future. She denied a history of alcohol or intravenous d went a multiphasic CT scan that revealed a 5.9 cm x 6.2 Iowan ons of 3.0 cm and at least 10 multiple smaller lesions in Ο the liver, all compatible with the diagnosis of HCA. Ra Palatino scan 3 months later did not show any regression of the let The patient was discussed in our weekly multidisciplina Seravek size of the largest adenoma and a wish for pregnancy, s and an open RFA of the smaller lesions was advised (Figu [including glutamine synthetase as a useful immunohisto Times New Roman sis of focal nodular hyperplasie (FNH)] of the resected le of this unexpected finding of a FNH, a radiological re-ev was performed and the residual lesions were still regard Theme was performed 3 months postoperatively, and showed 7 at the first attempt, 1 hypervascular zone adjacent to one or me an picious for vital HCA tissue, incorrect placement of the RFA needle in 1 adenoma, and 2 vital adenomas not treated with RFA and not visible at first CT scan. Because this patient had a clear pregnancy wish, percutaneous RFA of the 4 remaining lesions was advised and again performed. The MR scan which was performed 6 weeks post-RFA showed 2 adenomas that were ablated successfully and again 2 zones suspicious for residual HCA tissue. Twelve and 31 weeks after the first percutaneous RFA session, a 3rd and 4th session of percutaneous RFA was performed for the remaining 2 residual HCA tissue zones. Again a CT scan was performed, which showed adequate ablation of all lesions. You can choose from multiple fonts. If you tap on one you'll see the change happen right away!

### Turning the pages

There are two ways to turn the pages of your e-pub

#### 1. Swipe the page with your finger

11:40 AM E Hepatocellular adenoma 'A new perspective' QI Library AA CASE 2 A 32-year-old woman was referred to our hospital for evaluation of multiple liver lesions. Her complaints consisted of abdominal discomfort, feeling of cramps, bloated abdomen and irregular lowel movement. Physical examination revealed normal signs except obesity with a BM of 27.5. Laboratory values of aspartate aminotransferase, alt nine aminotransferase, a kaline phosphatase, total bilirubin and coagulation tests uet within the normal range. Her y-glutamyltransferase level was 75 U/I (normal 0-34 U/I Work-up by her general practitioner involved an abdominal ultrasound, which show multiple liver lesions. She had used OC up to half a year ago for a long period which she switched to at intrauterine device, NuvaRing, which locally related nuous low-dose of estroyen and progestin. She had a wish for prego future. She denied a his ory of alcohol or intravenous drug abus went a multiphasic CT scan that revealed a 5.9 cm x 6.2 cm ons of 3.0 cm and at least 10 multiple smaller lesions in the liver, all compatible with the diagnosis of HC scan 3 months later did not show any regressiv The patient was discussed in our weekly size of the largest adeno na and a » r (b) first RFA and an open RFA of the smalle [including glutamine syn sis of focal nodular 1of this unexperwas perfo tissu ons. -. . . . . . . . . . . . . Back to page 111 112 of 181 Last page in this chapter

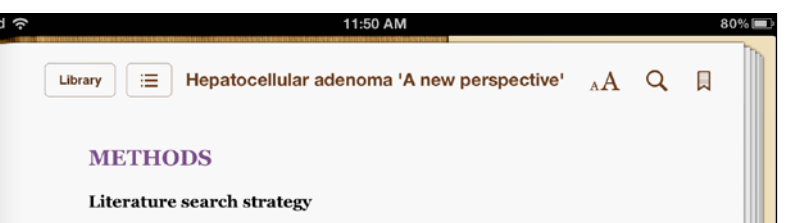

A systematic literature search of the PubMed and Embase databases was performed for all articles published from 1969 till March 2011, relevant to rupture and/or hemorrhage of HCA. There was no literature available prior to 1969 in either databases. Search terms used in different databases are shown in Figure 1. All titles and abstracts were screened and relevant articles were selected.

| Database             | Search terms                                                                                                    |
|----------------------|----------------------------------------------------------------------------------------------------|
| PubMed               | (Adenoma, Liver Cell[Mesh] CR liver cell adenoma'[tiab] CR Liver adenoma'[tiab]<br>OR Heppatocellular adenoma'[tiab] OR Benign Heppatoma'[tiab] OR Heppatic<br>adenoma'[tiab] ) AND (Rupture, Spontaneout[mesh] OR Rupture'[tiab] OR<br>Hemorrhage[mesh] OR Hemorrhag'[tiab] OR Haemorrhag'[tiab] OR Bleeding[tiab]<br>OR blood[tiab]] NOT (animals[mesh] NOT humans[mesh]) AND (english[lang] OR<br>dutch[tang]) |
| Embase               | ((liver OR hepatocellular OR hepatic) NEAR/2 adenoma*):ab,ti,de OR (benign<br>NEAR/2 hepatoma*):ab,ti AND ("upture'/de OR blood vessel rupture'/de OR<br>rupture':ab,ti OR bloeding'/sxp OR hemorrhag*'ab,ti OR haemorrhag*'ab,ti OR<br>bloeding:ab,ti OR blood:ab,ti) NOT ((animals)lim NOT (humans)lim) AND<br>(English:la OR dutch:la)                                                                         |
| Figure 1. Search ter | rms used in PubMed and Embase databases.                                                                                                    |
| Literature s         | creening                                                                                                    |

Studies were evaluated for inclusion by two independent researchers (SMA, TT) for relevance to the subject. A random check was performed by a supervisor (JNMLJ). Studies selection was accomplished through three levels of study screening (Figure 2). Articles were included if they described a series of patients with HCA seen in a particular time period. Studies which described only patients with liver adenomatosis were excluded. At level 1, duplicate articles found in both databases were excluded. At level 2, titles and abstracts of all articles were screened for relevance. Irrelevant articles, case reports, review articles and abstracts presented at scientific meetings were excluded. At level 3, a full text review was conducted for final inclusion. In case of overlapping series, only the most recent publication was included to avoid double counting of patients with HCA. Irrelevant articles were those articles that did not describe a series of patients in a particular time period, articles that gave only a summary of current knowledge of HCA, articles focusing on focal nodular hyperplasia or articles that did not answer the research question.

120 of 181

2. Or use the scrollbar

. . . . . . . . . . . . . . . . . . .

#### Looking up words

To search for a word or phrase, tap twice to select the word. It will be highlighted and a pop up menu appears.

11:39 AM Hepa ocellular adenoma 'A new perspective' Library :=  ${}_{\mathbf{A}}\mathbf{A}$ CASE 2 A 32-year-old woman was referred to our hospital for evaluation of multiple liver lesions. Her complaints consisted of abdominal discomfort, feeling of cramps, bloated abdomen and irregular bowel movement. Physical examination revealed normal signs,

except obesity with a MI of 27.5. Laboratory values of aspartate aminotransferase, alanine aminotransferase, alkaline phosphatase, total bilirubin and coagulation tests were within the normal range. Her y-glutamyltransferase level was 75 U/l (normal 0-34 U/l). Work-up by her general practitioner involved an abdominal ultrasound, which showed multiple liver lesions. She had used OC up to half a year ago for a long period and after which she switched to an intrauterine device, NuvaRing, which locally releases a continuous low-dose of estrogen and progestin. She had a wish for pregnancy in the near future. She denied a sistory of alcohol or intravenous drug abuse. The patient underwent a multiphasic CI scan that revealed a 5.9 cm x 6.2 cm lesion in segment V, 2 lesions of 3.0 cm and at least 10 multiple smaller lesions in each the right and left lobes of Hig light Note Search Idiological follow-up with a CT Define

sions despite withdrawal of OC.

1 page left in this chapter

82 %

Q 🛛

The patient was decreased in our weekly multidisciplinary meeting and because of the size of the largest advisoria and a wish for pregnancy, surgery on the largest adenoma and an open RFA of the smaller lesions was advised (Figure 3). Histological examination [including glutamine synthetase as a useful immunohistochemical marker in the diagnosis of focal nodular hyperplasie (FNH)] of the resected lesion showed FNH [7]. Because of this unexpected finding of a FNH, a radiological re-evaluation of the residual lesions was performed and the residual lesions were still regarded to be adenomas. A CT scan was performed 3 months postoperatively, and showed 7 adenomas successfully ablated at the first attempt, 1 hypervascular zone adjacent to one of the ablation fields being suspicious for vital HCA tissue, incorrect placement of the RFA needle in 1 adenoma, and 2 vital adenomas not treated with RFA and not visible at first CT scan. Because this patient had a clear pregnancy wish, percutaneous RFA of the 4 remaining lesions was advised and again performed. The MR scan which was performed 6 weeks post-RFA showed 2 adenomas that were ablated successfully and again 2 zones suspicious for residual HCA tissue, Twelve and 31 weeks after the first percutaneous RFA session, a 3rd and 4th session of percutaneous RFA was performed for the remaining 2 residual HCA tissue zones. Again a CT scan was performed, which showed adequate ablation of all lesione

111 of 181

Back to page 111

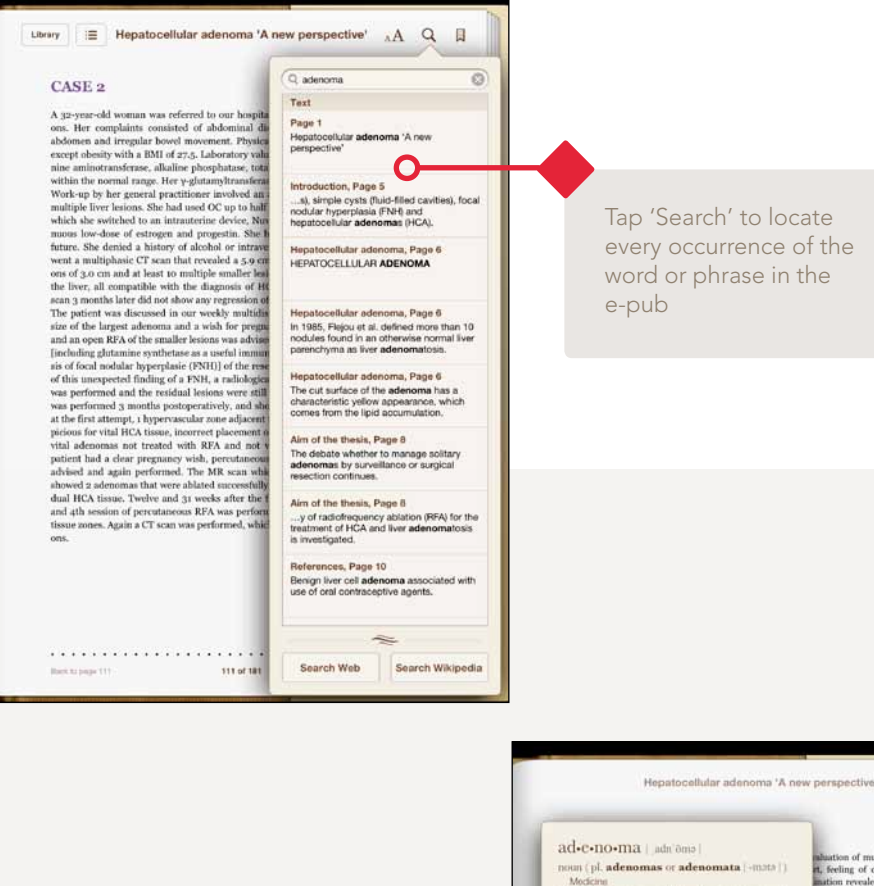

Tap 'Define' to see the English definition or search online

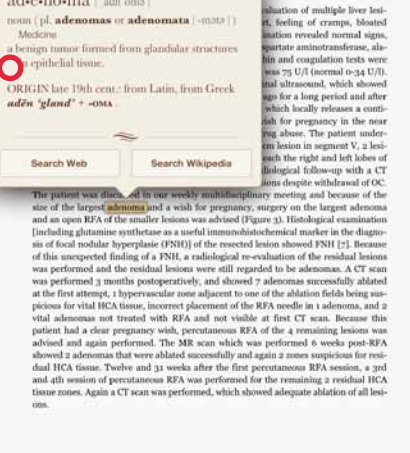

### Adding highlights and notes

By double-tapping on the text, you can add highlights to sections. You can also remove them again.

> of a benchmark, which means that the implementer bases his plant specific allocation decision on severage technology and abatement costs. 276 (2) Depending on what type of benchmark is used, e.g. a Best Available Technology (IRAT). *Nistericial on technology benchmark*, different information is needed, some of which may also be obtained from the regulated parties themselves. If the implementer opes to use information provided by the parties, care must be taken to ensure the reliability of this information. If the implementer is forced to collect all data herefits a national approach may be less

II PETROLS are assigned. Most tractible permits schemes make

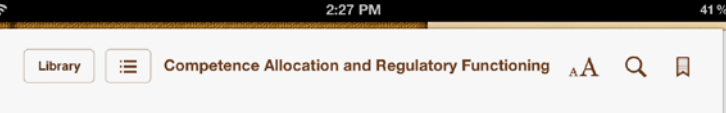

mon stage out there is another type of externality that

arise if the distribution of the norm is done at the national level.

erio, give a strong indication for a

This would result in a higher cost of norm achievement, and make

Highlight Note

mentation since the information needed (especially in the putting in

ational level and there are no apparent scale economies at the regi-

onal or global level during that initial phase. Heterogeneous prefe

place of the emissions trading raime) is most easily gathered at the

sed by the distribution of the emission reduction norm. However, the possibility to externalize costs continues to be a concern, also in the enforcement stage. With respect to emissions trading, there are two types of behavior that enforcement is set to regulate: (i) emissions that exceed the amount available to the installation on the basis of the permits that it holds, and (ii) activities that constitute market abuse within the FTS marker. The effects of the non-or under-anforcement assing these two types of behavior.

in turn affe The enforcement of a tradable permits scheme, similarly to more traditional forms of regulation, involves the monitoring of parties' behavior and the imposition of penalties in case of non-compliance. The incentives created by tradable permits greatly depend on the market price of emission permits a higher permit price raises the marginal price of emission, which affects parties' abatement choices. In order for the market to convey a strong price signal, parties need to be sure that there is effective monitoring and enforcement of emissions. Failure to maintain strong enforcement methods may lead to a drop in market prices since parties may be tempted to failify their emission reports which leads to artificial drops in demand and a lack of real reductions. 281 [

Assuming that excessive emissions (i.e. emitting without surrendering enough permits) are penalized by the imposition of fines, 282 The sub-optimal enforcement of excessive emissions can be reflected in the budget of the enforcer. Fines typically do not go directly into the budget of the enforcer, however, the enforcer may be expected to maintain a certain level of compliance or receive other benefits from a strong enforcement record through reputation or the personal advancement in the regulatory system. 283 The costs of sub-optimal enforcement incurred by the enforcer may be compensated by bribes or votes, assuming that these regulators are elected to office (if not, there is no value in terms of votes, only bribes or other side payments).

The sub-optimal enforcement of activities that constitute market abuse, such as the sale of permits that had already been surrendered, 284 Tereates even larger potential externalities since the effects can be externalized on other jurisdictions in case of a regional or global market with national enforcers. This is partly an interaction issue: 285 T if the enforcement takes place at the same level as the implementation and norm-setting and there is only trading on that level, global, regional, national respectively, this problem does not materialize. This is one of the dimensions in which market-based in-struments differ from command-and-control regulation since the latter only involves the monitoring of installation specific behavior, not behavior that may affect a secondary market created by the regulation.

The enforcement costs of tradable permits schemes are often perceived to be lower than those of traditional regulatory regimes such as command-and-control regulation but there is increasing consensus that effective enforcement for tradable permit schemes also requires significant expenditure. 286 The monitoring and verification of allowances in the enforcement phase requires installation specific information. Whether it will be more cost-effective to obtain this information locally or at a more central level will depend partly on the pre-existing expertise and administrative capacity at these levels and in part on the available technology for monitoring and verification. Technological equipment can supply information to enforcers at different locations or levels of governance, which means that there is no necessary bias in favor of centralization or decentralization. Scale economies may apply to monitoring and verification at the central level, especially with respect to the monitoring many pericement of the scale scale scale sconemies may apply to monitoring and verification at the central level, especially with respect to the moni-

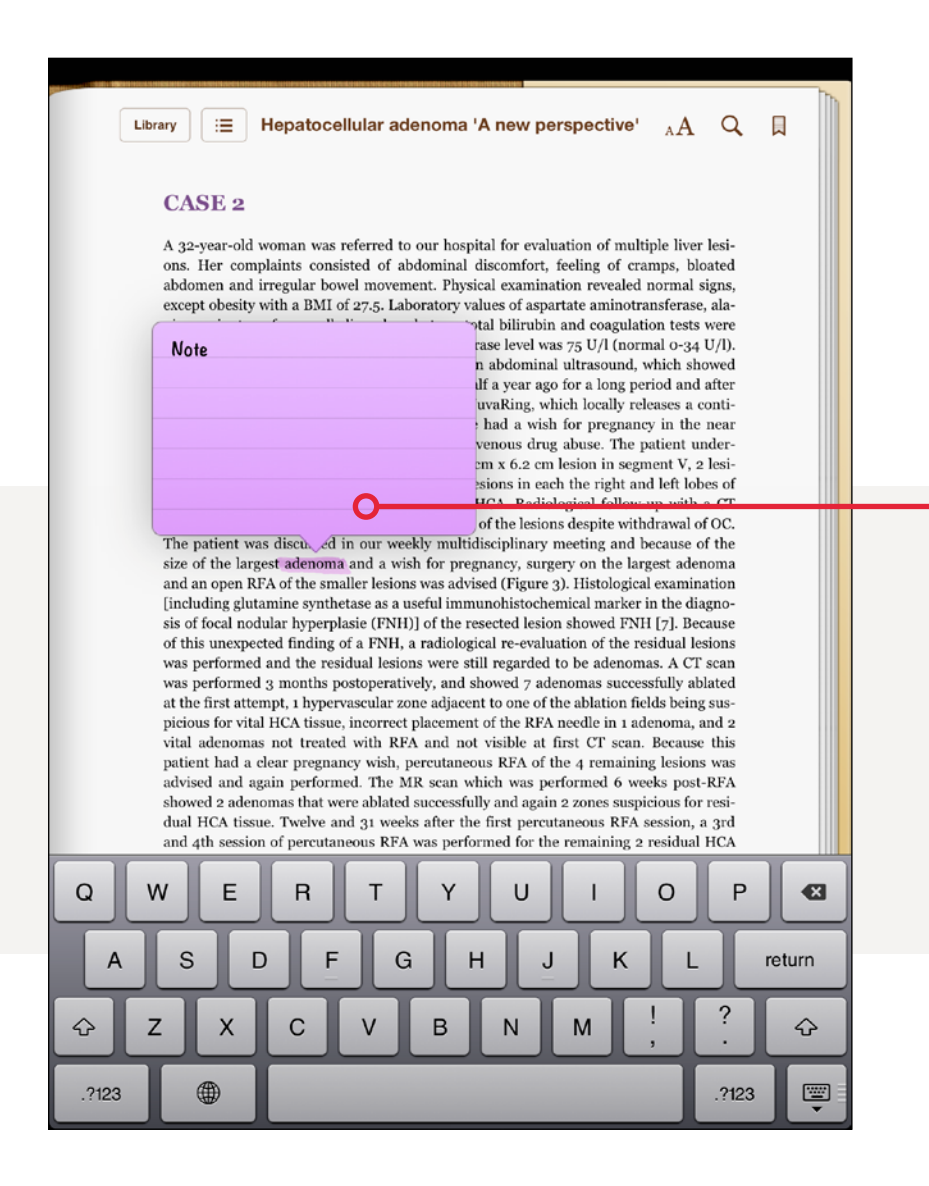

You can also add personal notes to the highlighted text.

## • How do I find the notes I made?

| You can access them in the Table of contents.                                                                        |       |                                                                                                    |          |
|----------------------------------------------------------------------------------------------------|-------|----------------------------------------------------------------------------------------------------|----------|
| to open the <i>lable of contents</i> .                                                                               |       | HCA in pregnant women requires special considerations because of the risk of hormone induced growth and spontaneous rupture, due to increased levels of s | . 8<br>t |
| হ 11:36                                                                                                    |       | Ask why!                                                                                                    |          |
| Hepatocellular adenoma 'A new perspect                                                                               | tive' | Inursoay, March 2                                                                                                    | , 2012   |
|                                                                                                    |       | First, inflammatory HCA with expression of both CRP and SAA is the most<br>frequent subgroup and was documented in 36 of 57 adenomas (63%). Among t       | 29       |
| CONTENTS BOOKMARKS NOTES                                                                                             |       | More or less?                                                                                                    |          |
| Chapter 1 – General introduction                                                                                     | 4     | Thursday, March 2                                                                                                    | 2, 2012  |
| Introduction                                                                                                    | 5     | HCA in pregnant women requires special considerations because of the risk of                                                                              | 77       |
| Hepatocellular adenoma                                                                                               | 6     | hormone induced growth and spontaneous rupture, due to increased levels of s                                                                              | ••       |
| Aim of the thesis                                                                                                    | 8     | Thursday, March 2                                                                                                    | 2, 2012  |
| References                                                                                                    | 10    | adenoma                                                                                                    | 111      |
| Chapter 2 – Diagnosis and treatment of<br>hepatocellular adenoma in the Netherlands:<br>Similarities and differences | 11    | Note                                                                                                    | Today    |
| Abstract                                                                                                    | 12    |                                                                                                    |          |
| Introduction                                                                                                    | 13    |                                                                                                    |          |
| Methods                                                                                                    | 14    |                                                                                                    |          |
| Results                                                                                                    | 15    |                                                                                                    |          |
| Incidence                                                                                                    | 15    |                                                                                                    |          |
| Diagnostics                                                                                                    | 15    |                                                                                                    |          |
| Treatment                                                                                                    | 15    |                                                                                                    |          |
| Follow-Up                                                                                                    | 16    |                                                                                                    |          |
| Imaginary Cases                                                                                                    | 16    | In the <i>'Notes' section</i> , you can review the notes you mad                                                                                          | le.      |

### Adding bookmarks

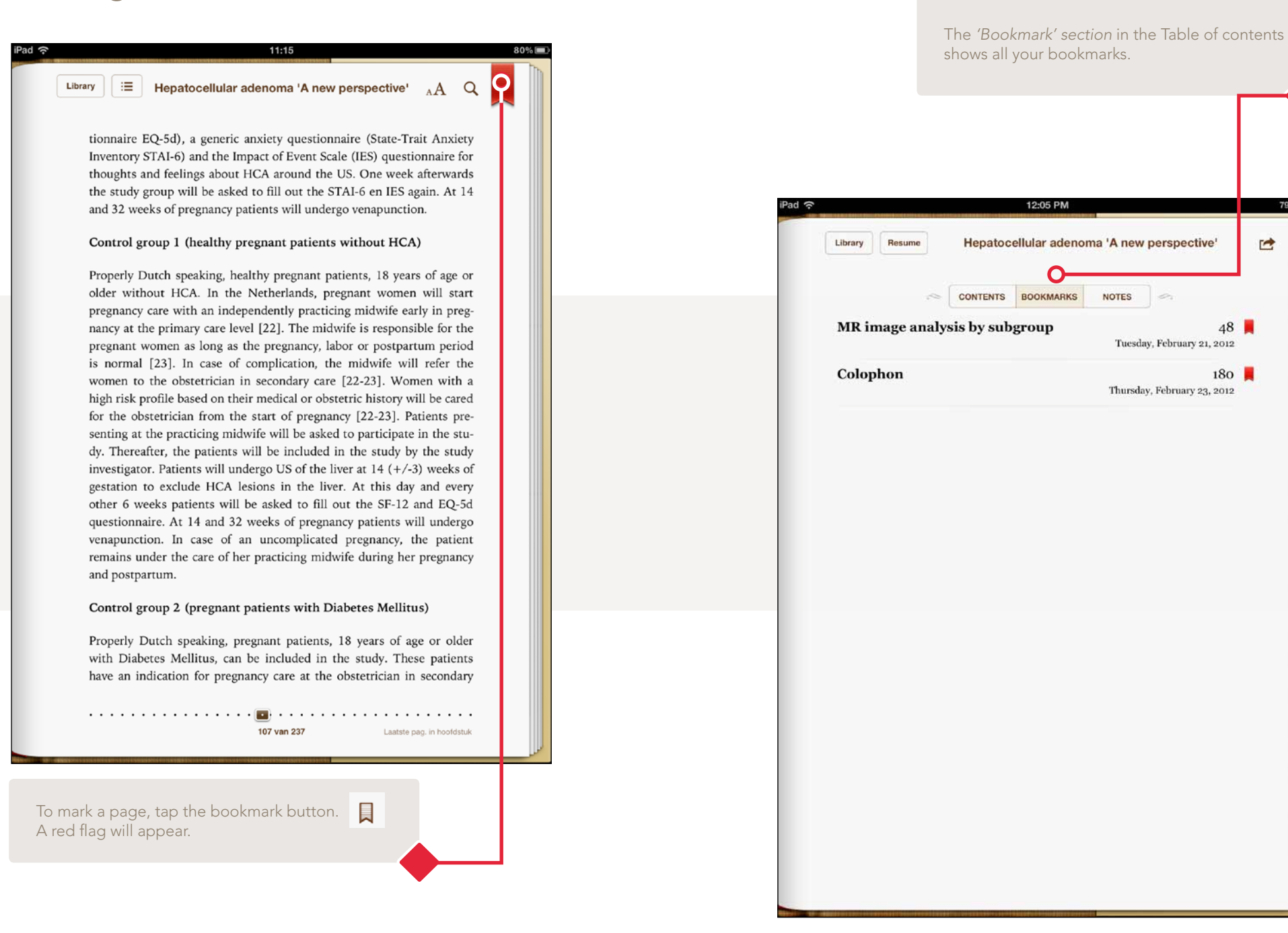

#### Internal links

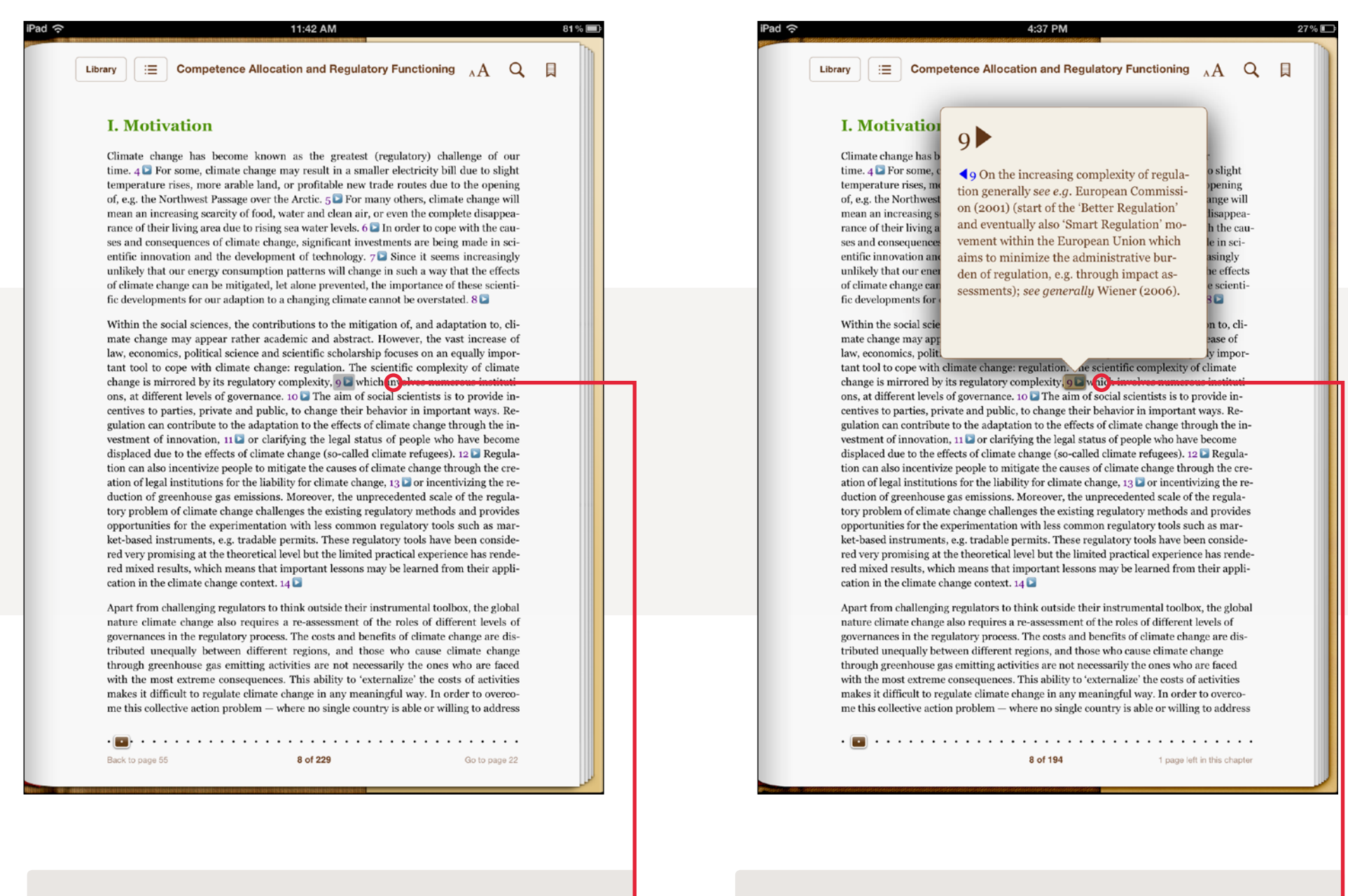

In some Theses you can find internal links. Tap once to open...

...to read the note.

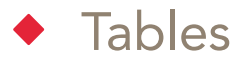

| ۲. | Age | BMI | Tumo      | ors     | s Largest Segm |           | ent Course *             | Indication            | Treatment                                              | Complications                                       | Outcome                      |
|----|-----|-----|-----------|---------|----------------|-----------|--------------------------|-----------------------|--------------------------------------------------------|-----------------------------------------------------|------------------------------|
| 10 | (y) |     | Diagnosed | Ablated | ( <b>mm</b> )  |           |                          |                       | (no.)                                                  |                                                     |                              |
| 1  | 32  | 26  | i.        | Ľ       | 38             | 4         | Unknown                  | Pregnancy<br>wish     | Percutaneous<br>RF (1)                                 |                                                     | No<br>evidence<br>of disease |
| 2  | 36  | 22  | 12        | 9       | 73             | 3, 5-8    | Regression<br>of lesions | Pregnancy<br>wish     | Open<br>RF/resection<br>(1);<br>percutaneous<br>RF     | Hematoma in<br>abdominal wall,<br>no intervention   | No<br>evidence<br>of disease |
| 3  | 34  | 18  | I         | L       | 30             | 5         | NA                       | Hormone<br>dependency | Percutaneous<br>RF (2)                                 | 2                                                   | Minimal<br>residual<br>HCA   |
| 6  | 31  | 23  | 12        | Ľ       | 44             | 4         | Unknown                  | Pregnancy<br>wish     | Percutaneous<br>RF [3]                                 |                                                     | No<br>evidence<br>of disease |
| 5  | 32  | 27  | 10        | 9       | 61             | 1-4, 7, 8 | Unknown                  | Size > 5 cm           | Open<br>RF/resection<br>(1);<br>percutaneous<br>RF (3) | Bleeding (rook)<br>hepatic arte,<br>no intervention | Minimal<br>residual<br>HCA   |
| đ. | 23  | 24  | L         | I.      | 38             | 5         | Unknown                  | Pregnancy<br>wish     | Percutaneous<br>RF (2)                                 |                                                     | Minimal<br>residual<br>HCA   |
| 7  | 23  | 29  | L         | ιF.     | 42             | 7         | Regression<br>of lesion  | Pregnancy<br>wish     | Percutaneous<br>RF (2)                                 |                                                     | No<br>evidence<br>of disease |
| 8  | 21  | 20  | Ľ         | L       | 32             | 2         | NA                       | Hormone<br>Dependency | Percutaneous<br>RF (2)                                 |                                                     | No<br>evidence<br>of disease |
| 9  | 26  | 20  | 6         | 2       | 35             | 5,6       | Regression<br>of lesions | Pregnancy<br>wish     | Percutaneous<br>RF (2)                                 | Bleeding (liver<br>parenchyma), no<br>intervention  | No<br>evidence<br>of disease |
| 0  | 22  | 23  | - E       | T       | 15             | 6         | Regression<br>of lesion  | Pregnancy<br>wish     | Percutaneous<br>RF                                     | 3                                                   | No<br>evidence<br>of disease |
| 1  | 30  | 32  | 2         | 2       | 40             | 2, 6      | Regression<br>of lesions | Pregnancy<br>wish     | Percutaneous<br>RF (1)                                 |                                                     | No<br>evidence<br>of disease |
| 2  | 37  | 29  | 7         | 2       | 35             | 2,4       | Unknown                  | Pregnancy<br>wish     | Percutaneous<br>RF (2)                                 |                                                     | Minimal<br>residual<br>HCA   |
| 3  | 27  | 41  | 1         | I.      | 36             | 4         | Unknown                  | Pregnancy<br>wish     | Percutaneous<br>RF                                     | 4                                                   | No<br>evidence<br>of disease |
| 4  | 32  | 44  | 9         | 5       | 45             | 3-8       | Regression               | Pregnancy             | Percutaneous                                           |                                                     | One                          |

...by tapping the table **twice** you can zoom in. The table will be shown full screen and you will be able to scroll vertically if the table is very long. To return to the text tap twice again.

Sometimes tables are too large to fit on one page, even with a very small font size. But don't worry...

|   |    |    |    |    |   |    |           | and the second second second second second second second second second second second second second second second |                               |                                                        | A.                                                     | 1 -                          |
|---|----|----|----|----|---|----|-----------|----------------------------------------------------------------------------------------------------|-------------------------------|--------------------------------------------------------|--------------------------------------------------------|------------------------------|
|   | -  |    |    |    |   |    |           | of lesions                                                                                                    | wish                          | RF/resection<br>(1);<br>percutaneous<br>RF             | abdominal<br>wall, no<br>intervention                  | evidence<br>of disease       |
|   | 3  | 34 | 18 | 1  | 1 | 30 | 5         | NA                                                                                                    | Hormone<br>dependency         | Percutaneous<br>RF (2)                                 | с н.                                                   | Minimal<br>residual<br>HCA   |
|   | 4  | 31 | 23 | 1  | 1 | 44 | 4         | Unknown                                                                                                    | Pregnancy<br>wish             | Percutaneous<br>RF (3)                                 |                                                        | No<br>evidence<br>of disease |
|   | 5  | 32 | 27 | 10 | 9 | 61 | 1-4, 7, 8 | Unknown                                                                                                    | Size > 5 cm                   | Open<br>RF/resection<br>(1);<br>percutaneous<br>RF (3) | Bleeding (right<br>hepatic artery),<br>no intervention | Minimal<br>residual<br>HCA   |
|   | 6  | 23 | 24 | 1  | 1 | 38 | 5         | Unknown                                                                                                    | Pregnancy<br>wish             | Percutaneous<br>RF (2)                                 |                                                        | Minimal<br>residual<br>HCA   |
|   | 7  | 23 | 29 | 1  | 1 | 42 | 7         | Regression of lesion                                                                                             | Pregnancy<br>wish             | Percutaneous<br>RF (2)                                 | *                                                      | No<br>evidence<br>of disease |
|   | 8  | 21 | 20 | 3  | 1 | 32 | 2         | NA                                                                                                    | Hormone<br>Dependency         | Fercutaneous<br>RF (2)                                 |                                                        | No<br>evidence<br>of disease |
|   | 9  | 26 | 20 | 6  | 2 | 35 | 5, 6      | Regression of lesions                                                                                            | Pregnancy<br>wish             | Percutaneous<br>RF (2)                                 | Bleeding (liver<br>parenchyma),<br>no intervention     | No<br>evidence<br>of disease |
|   | 10 | 22 | 23 | 1  | 1 | 15 | 6         | Regression of lesion                                                                                             | Pregnancy<br>wish             | Percutaneous<br>RF                                     |                                                        | No<br>evidence<br>of disease |
|   | 11 | 30 | 32 | 2  | 2 | 40 | 2, 6      | Regression<br>of lesions                                                                                         | Pregnancy<br>wish             | Percutaneous<br>RF (1)                                 | *                                                      | No<br>evidence<br>of diseas  |
|   | 12 | 37 | 29 | 7  | 2 | 35 | 2.4       | Unknown                                                                                                    | Pregnancy<br>wish             | Percutaneous<br>RF (2)                                 |                                                        | Minimal<br>residual<br>HCA   |
| - |    | 37 | 41 | -0 | 1 | 36 | 4         | Unknown                                                                                                    | Pregnancy<br>wish             | Percutaneous<br>RF                                     |                                                        | No<br>evidence<br>of disease |
|   | 14 | 32 | 44 | 9  | 5 | 45 | 3-8       | Regression of lesions                                                                                            | Pregnancy<br>wish             | Percutaneous<br>RF (3)                                 | •                                                      | One<br>untreated<br>HCA      |
|   | 15 | 33 | 26 | 4  | 3 | 36 | 5-8       | Regression of lesions                                                                                            | Pregnancy<br>wish             | Percutaneous<br>RF (1)                                 | -                                                      | No<br>evidence<br>of disease |
|   | 16 | 28 | 35 | 2  | 1 | 28 | 7         | Growth of<br>lesions                                                                                             | Pregnancy<br>wish             | Percutaneous<br>RF (1)                                 | Liver abcess,<br>percutaneous<br>drainage              | No<br>follow-up<br>available |
|   | 17 | 25 | 33 | 6  | 3 | 37 | 2, 3, 5   | Unknown                                                                                                    | Growth                        | Open<br>RF/resection<br>(1)                            |                                                        | Minimal<br>residual<br>HCA   |
|   | 18 | 29 | 24 | 10 | 1 | 43 | 6         | No OC use                                                                                                    | Growth<br>during<br>pregnancy | Percutaneous<br>RF (1)                                 | CVA, no<br>intervention                                | Minimal<br>residual<br>HCA   |

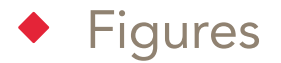

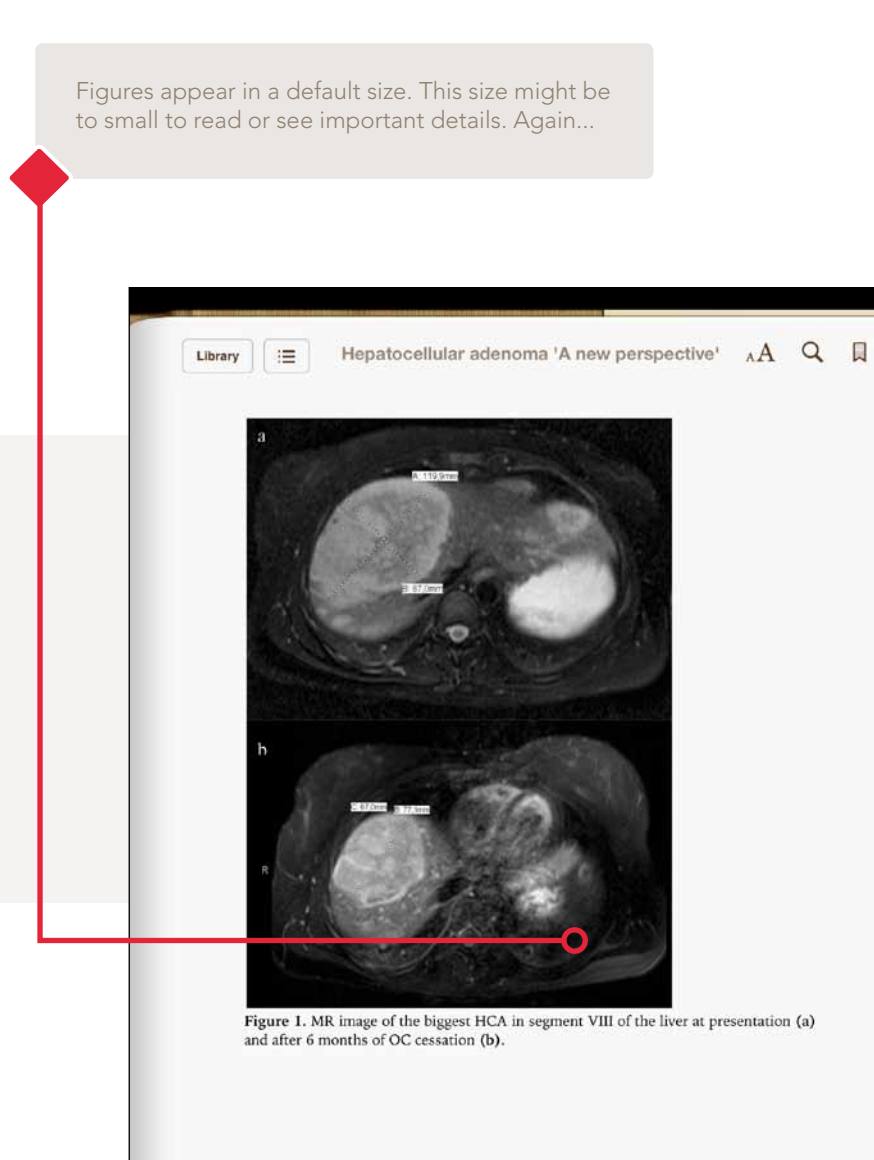

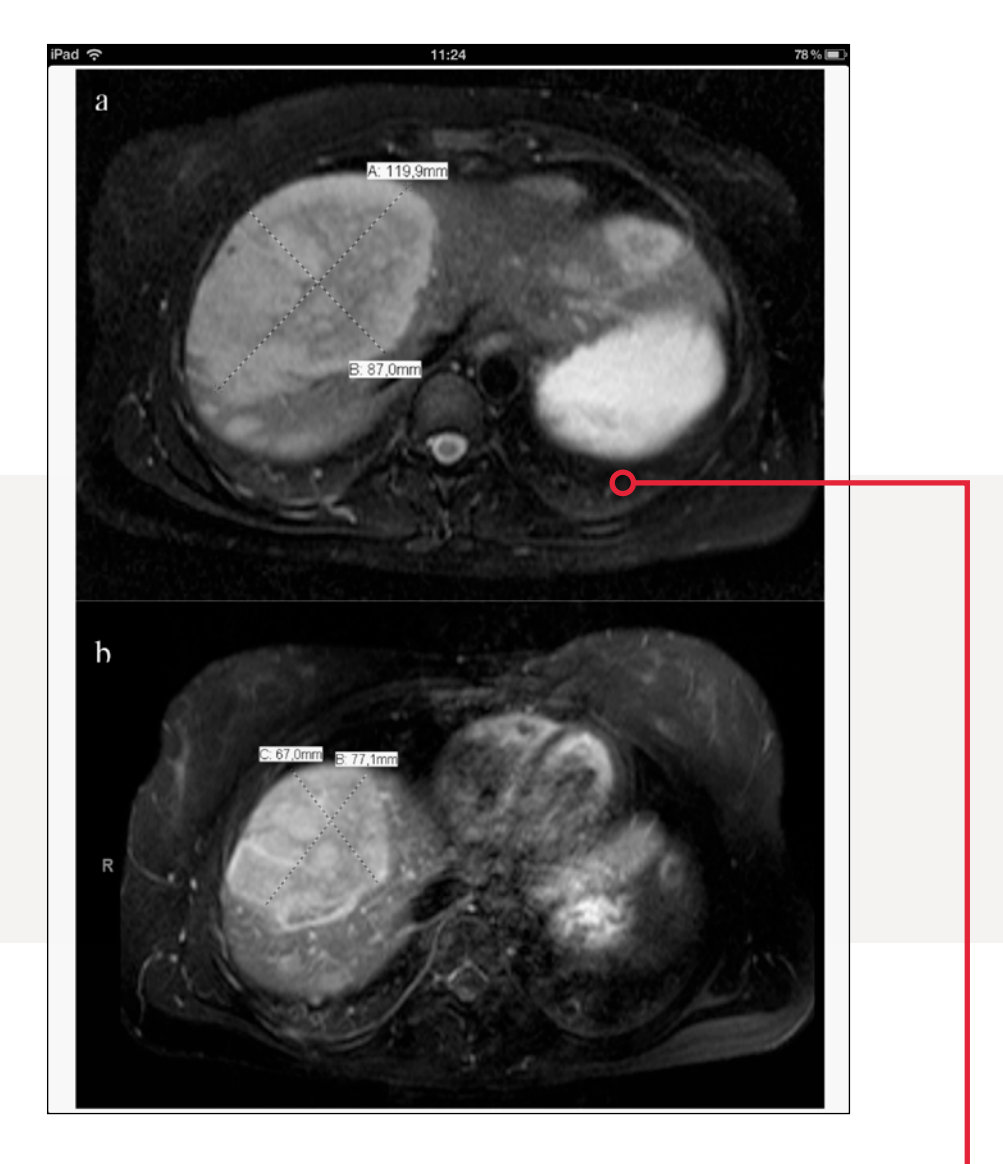

...tap the figure **twice** to zoom in. The figure will be shown full screen and you will be able to zoom in even more by using your thumb and index finger. To return to the text, tap twice.

142 of 237

#### Embedded movies

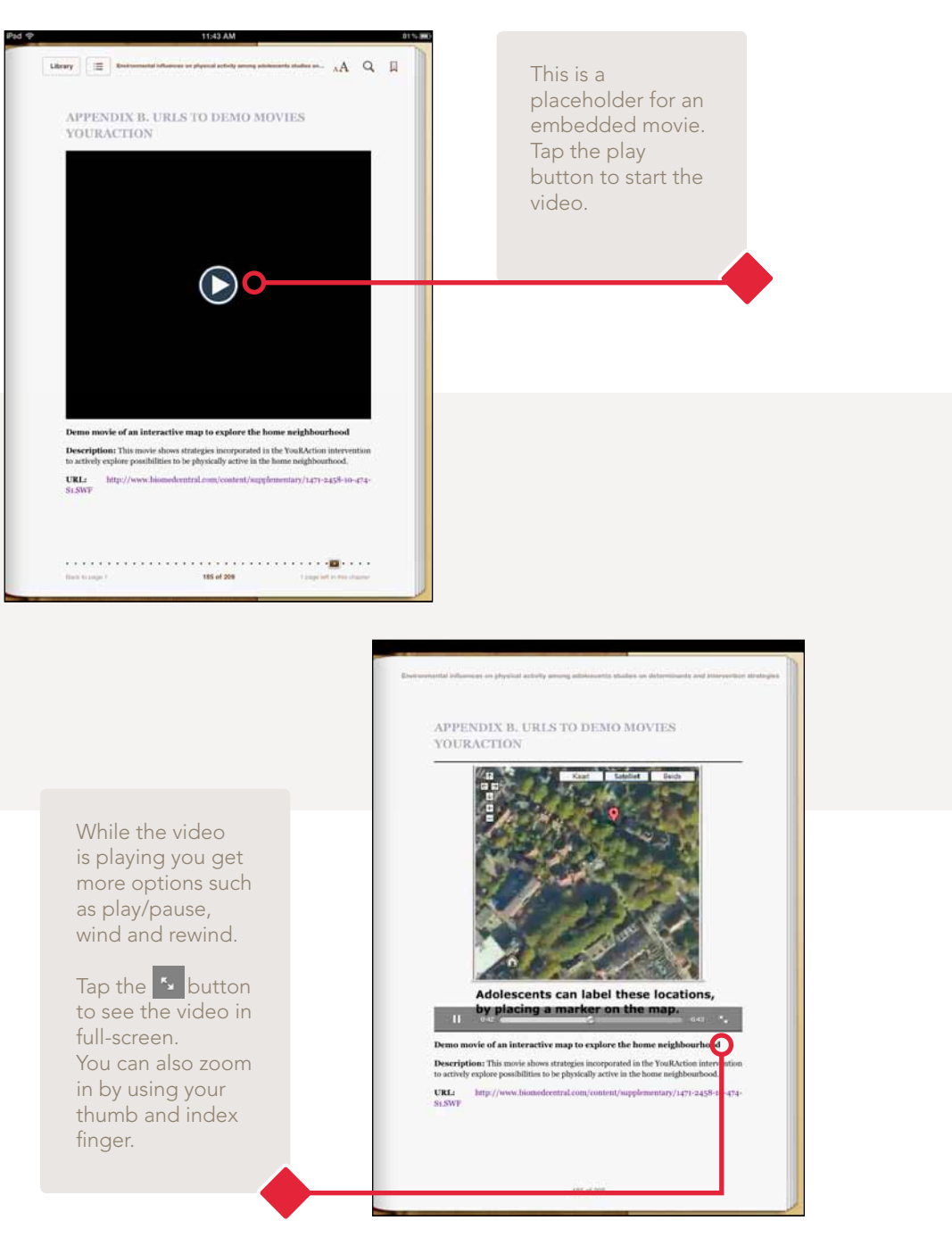

This is what fullscreen mode should look like. Tap the 🔀 or 🔤 button or to return to the text. 11:45 AM 81 % 📖 0:52 -0:33 = Satelliet Beide Kaart 

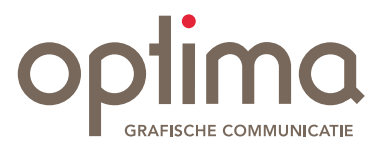

#### Optima Grafische Communicatie

Pearl Buckplaats 37 3069 BZ Rotterdam

Post adres: Postbus 84115 3009 CC Rotterdam

**t:** (010) 220 11 49 **e:** account@ogc.nl **w:** www.ogc.nl